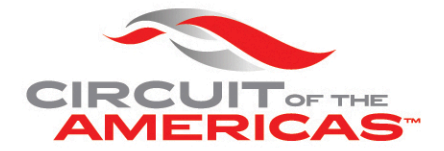

## MOBILE TICKET INSTRUCTIONS

**STEP 1:** Open the Ticketmaster App.

**STEP 2:** Click on the "Orders" symbol at the bottom of the screen.

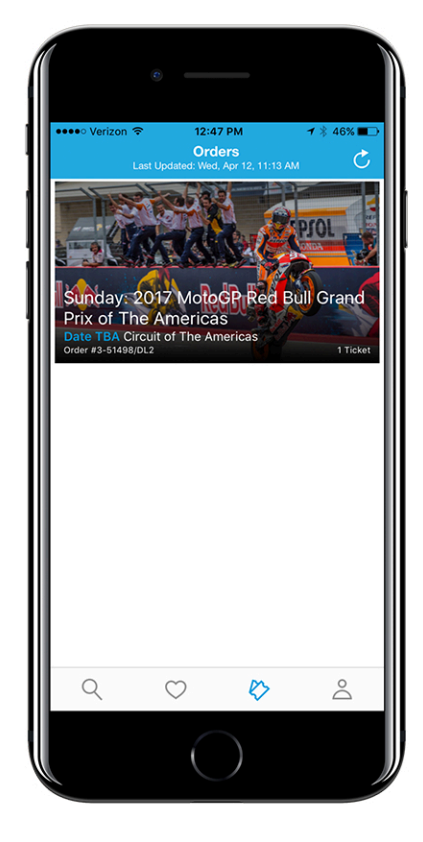

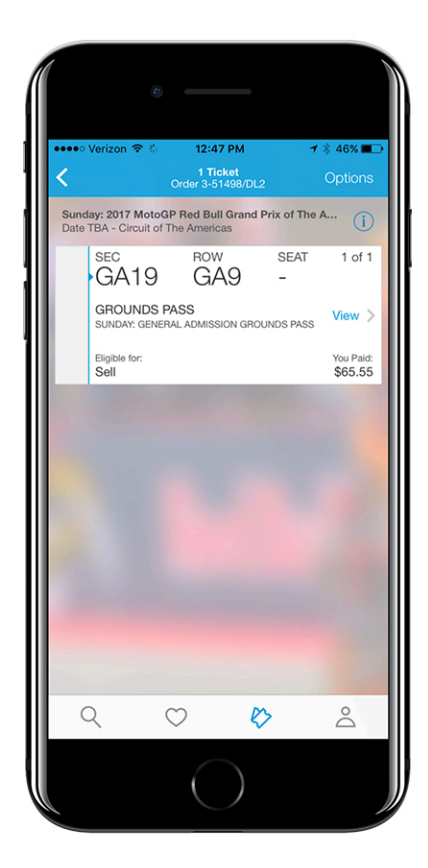

**STEP 3:** Click on the event you wish to view.

**STEP 4:** Click "View" to the right of the ticket that appears on the screen.

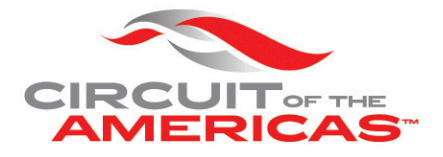

**STEP 5:** The QR code will appear to be scanned at the entrance gate to COTA.

If you have multiple tickets, swipe right to make each ticket appear in turn.

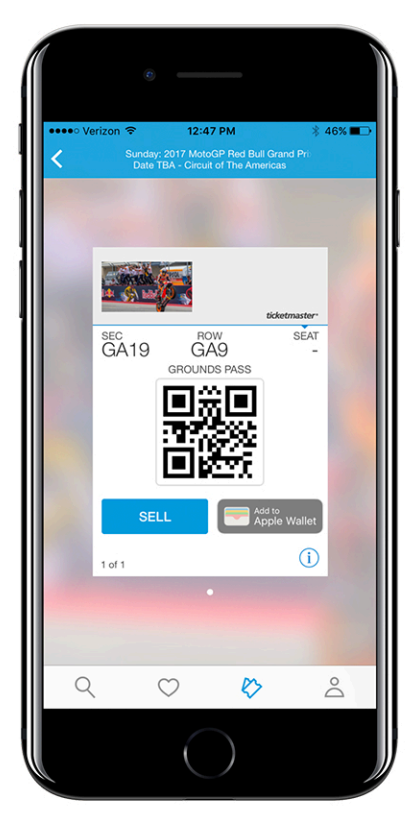